# Cloud9 Store&Forward (Rush Mode) User Guide

## Contents

| Contents                                                 | 1 |
|----------------------------------------------------------|---|
| 1. Compatibility                                         | 2 |
| 2. Function                                              | 2 |
| 3. Enabling                                              | 2 |
| 4. Viewing Store&Forward Mode Approved Transactions      | 3 |
| 5. Uploading Rush Approval Transactions to Cloud9 Server | 4 |
| 6. Deleting Store& Forward History                       | 4 |

### **1.** Compatibility

Requires Version: 1.0+

#### 2. Function

Store&Forward (Rush Mode) is an optional transparent offline mode, that allows POS to continue taking credit cards without delays, during connectivity failures. After an unsuccessful transaction caused by network connection failure, rush mode is initiated, and the credit card transactions are recorded offline, for later processing. Once Cloud9 Payment Device Controller enters Store & Forward, Cloud9 Payment Device Controller will start a Store & Forward background task. This task will periodically (default is 1 minute) check the connection status. As soon as the connection is restored, Cloud9 Payment Device Controller starts to upload automatically approved transactions to Cloud9 server. Store&Forward is optional and has to be enabled to become active.

#### 3. Enabling

3.1 Navigate to Cloud9 Payment Device Controller->Settings->Store&Forward Configuration

🔒 Cloud9 Payment Device Controller

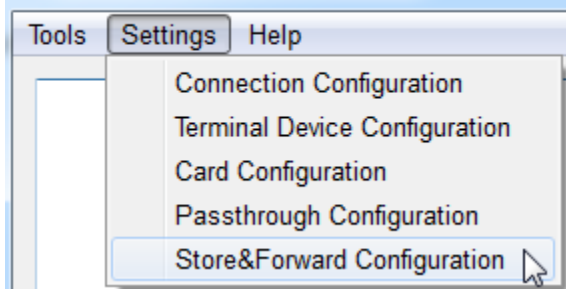

3.2 Select "Enable" and "Agree", and click OK

| 🗟 Store&Forward Configuration                                                                                                    |
|----------------------------------------------------------------------------------------------------|
| Store&Forward(Rush Mode):  © Enable  © Disable                                                                                                    |
| Please, review the terms of service below before enabling the Store&Forward(Rush Mode).<br>By selecting "Agree" and clicking OK, you acknowledge that you understand the risks associated with<br>Store&Forward (Rush Mode) and will not hold 911 Software and Cloud9 liable for any losses direct or<br>consequential, associated with this functionality.<br>In particular, you acknowledge that you have been informed of and understand the following: |
| STORE&FORWARD (RUSH MODE) RISKS<br>1. Store&Forward (Rush Mode) approved transaction may be denied or partially approved by the processor.<br>Rush mode cannot check the validity of payment or available credit without a connection to the processor.<br>2. Temporary transaction data, recorded during Store&Forward (Rush Mode), may be lost due to many factors<br>prior to being able to be uploaded to the processor.                               |
| Agree O Disagree                                                                                                    |
| OK Cancel                                                                                                    |

3.3 According to the reminder, please click Cloud9 Payment Device Controller->Tools->Quit to quit Cloud9 Payment Device Controller and restart it.

| 🔒 Resta | rt 💌                                                                           |
|---------|--------------------------------------------------------------------------------|
| 1       | Please, RESTART Payment Device Controller (PDC) to APPLY CHANGES.              |
|         | ОК                                                                             |
| 1 Aftor | an unsuccessful transaction caused by naturally connection failure. Cloud 0. D |

3.4 After an unsuccessful transaction caused by network connection failure, Cloud9 Payment Device Controller will switch to Store&Forward Mode. You can see the Cloud9 Payment Device Controller title change to "Cloud9 Payment Device Controller – Store&Forward Mode".

| 🔒 Clou | d9 Payment | Device Controller | + | 🔒 Clou | d9 Payment | Device Controller - | Store&Forward Mode |
|--------|------------|-------------------|---|--------|------------|---------------------|--------------------|
| Tools  | Settings   | Help              |   | Tools  | Settings   | Help                | S                  |

#### 4. Viewing Store&Forward Mode Approved Transactions

All Auth Codes (Approval Codes) obtained in Store&Forward Mode start with prefix "Rush". To view rush approved transactions, select Cloud9 Payment Device Controller->Tools->Store&Forward.

| Store&Fo | orward(Rush I | Mode)       |                   |           |      |       |           |         |          |             | ?           |
|----------|---------------|-------------|-------------------|-----------|------|-------|-----------|---------|----------|-------------|-------------|
| Fransact | tion Categor  | y: Live(Not | Forwarded) Transa | ictions 💌 | 1    |       |           |         |          |             |             |
| Rec #    | TransType     | Card Type   | Account Num       | Amount    | Tip  | Total | Auth Code | RspCode | RspText  | Auth Tm     | Finalize Tm |
| 1        | Sale          | Credit      | 401200*****0016   | 5.00      | 1.00 | 6.00  | Rush01    | 00      | Approved | 07/22 15:50 | 07/22 15:50 |
| 2        | Sale          | Credit      | 411111******1111  | 5.50      | 1.00 | 6.50  | Rush02    | 00      | Approved | 07/22 15:51 | 07/22 15:51 |

Note: Rush approval transactions cannot be viewed on Cloud9 website, unless they are uploaded to Cloud9 Server after the network recovery.

#### 5. Uploading Rush Approval Transactions to Cloud9 Server

5.1 This step is only available after the connectivity is restored.

5.2 Once the network connectivity has been restored, Store&Forward Mode turns off automatically, after 1 minute.

You will see the Cloud9 Payment Device Controller title change from "Cloud9 Payment Device Controller – Store&Forward Mode" to "Cloud9 Payment Device Controller".

| 🔂 Cloud9 Payment Device Controller - Store&Forward Mode 🚽 | Cloud9 Payment Device Controller |
|-----------------------------------------------------------|----------------------------------|
| Tools Settings Help                                       | Tools Settings Help              |

5.3 After 5 minutes of continuous successful network connectivity, Cloud9 Payment Device Controller will automatically upload the Stored Transactions to Cloud9 Server. At this point, the Stored Transactions will be authorized by the processor and obtain real Auth Codes. You can view these transactions on Cloud9 website or by going to Cloud9 Payment Device Controller->Tools->Store&Forward->Forwarded Transactions.

|            |              | Transacti       | ions    | Reports            | <b>X</b><br>Configuration | Logs   |             |           |              |           |          |         |              |            |                  |              |
|------------|--------------|-----------------|---------|--------------------|---------------------------|--------|-------------|-----------|--------------|-----------|----------|---------|--------------|------------|------------------|--------------|
| rid 📰 List | t 📃 Small    | Transactio      | ons > C | urrent Transaction | ns                        |        |             |           |              |           |          |         |              |            |                  |              |
|            |              |                 |         |                    | _                         |        |             |           |              |           |          |         |              |            |                  |              |
|            |              |                 | Dea     | ler: 🔍 Tina.Yin(   | 911)                      | Sto    | ore: 🔍 Sto  | reAdmin31 | for WorldPay |           | Merchant | ٩       |              | Se         | arch             |              |
|            |              |                 |         |                    |                           |        |             |           | 0            | Expand    |          |         |              |            |                  |              |
| ansactions | Transactions | Rec#            | • T     | rans Type C        | ard Number                | Amount | Total Amour | nt Auf    | th Code      | Auth Time |          |         | 4            | 🕈 Edit 🕂 🕂 | Add Tip 🖈 Void   | 🗹 Batch      |
|            |              |                 | Rec#    | Trans Type         | Trans#                    | Invo#  | Card Typ    | e Ca      | ard Number   | Entry     | Amount   | Tip     | Total Amount | Auth Code  | Auth Time        | Finalize Ti  |
|            |              |                 | 1       | Sale               | 0001                      |        | Credit Ca   | rd 4012   | 200*****0016 | Swipe     | 5.       | 00 1.00 | 6.00         | 20365A     | 07/22/2015 04:05 | 07/22/2015 0 |
|            |              |                 | 2       | Sale               | 0002                      | 000    | Credit Ca   | rd 411    | 111*****1111 | Manua     | I 5.     | 50 1.00 | 6.50         | 20366A     | 07/22/2015 04:05 | 07/22/2015   |
| Store&F    | orward(Rush  | Mode)<br>ry: Fo | rward   | ed Transac         | tions                     | •      | ]           |           | -            | _         |          |         |              |            |                  | ?            |
| Rec #      | TransType    | Card            | Туре    | Accour             | nt Num                    | Amount | Tip         | Total     | Auth (       | Code      | RspCode  | RspTe   | ext A        | uth Tm     | Finalize         | Tm           |
| 1          | Sale         | Credit          |         | 401200***          | ***0016                   | 5.00   | 1.00        | 6.00      | 203654       | 4         | 0000     | APPRO\  | VED 07/2     | 22 15:50   | 07/22 15:5       | 0            |
| 2          | Sale         | Credit          |         | 411111****         | **1111                    | 5.50   | 1.00        | 6.50      | 203664       | 4         | 0000     | APPRO\  | VED 07/2     | 22 15:51   | 07/22 15:5       | 1            |
|            |              |                 |         |                    |                           |        |             |           | ÷            | _         |          |         |              |            |                  |              |

#### 6. Deleting Store& Forward History

6.1 Please navigate to Cloud9 Payment Device Controller->Tools->Store&Forward->Live(Not Forwarded) Transactions/Forwarded Transactions.

| ransact                                | ion Categor                                               | y: Live(Not                                             | Forwarded) Transa                                                                                                    | ctions 🔻                             | 1                                |                                   |                                       |                                                      |                                                              |                                                             |             |                                       |
|----------------------------------------|-----------------------------------------------------------|---------------------------------------------------------|----------------------------------------------------------------------------------------------------|--------------------------------------|----------------------------------|-----------------------------------|---------------------------------------|------------------------------------------------------|--------------------------------------------------------------|-------------------------------------------------------------|-------------|---------------------------------------|
| Rec #                                  | TransType                                                 | Card Type                                               | Account Num                                                                                                    | Amount                               | Тір                              | Total                             | Auth Code                             | RspCode                                              | RspText                                                      | Auth Tm                                                     | Finalize T  | m                                     |
| 1                                      | Sale                                                      | Credit                                                  | 401200*****0016                                                                                                    | 5.00                                 | 1.00                             | 6.00                              | Rush01                                | 00                                                   | Approved                                                     | 07/22 15:50                                                 | 07/22 15:50 |                                       |
| 2                                      | Sale                                                      | Credit                                                  | 411111******1111                                                                                                    | 5.50                                 | 1.00                             | 6.50                              | Rush02                                | 00                                                   | Approved                                                     | 07/22 15:51                                                 | 07/22 15:51 |                                       |
|                                        |                                                           | 4                                                       | Are you su than 30 da                                                                                                    | re you want<br>ys?                   | t to de                          | elete live                        | (Not Forwar                           | ded) transa                                          | No                                                           |                                                             |             |                                       |
| ansact<br>Dele                         | ion Record<br>ete Tran                                    | Clean<br>sactions Old                                   | ler Than 30                                                                                                    | • Days                               |                                  |                                   |                                       |                                                      |                                                              |                                                             | CI          | ose                                   |
|                                        |                                                           |                                                         |                                                                                                    |                                      |                                  |                                   |                                       |                                                      |                                                              |                                                             |             |                                       |
| tore&Fo                                | rward(Rush M                                              | /lode)<br>/: Forwarded                                  | Transactions                                                                                                    | •                                    |                                  |                                   |                                       |                                                      |                                                              |                                                             |             | 8                                     |
| ransacti<br>Rec #                      | rward(Rush M<br>ion Category<br>TransType                 | fode)<br>Forwarded<br>Card Type                         | I Transactions                                                                                                    | •<br>n Amo                           | ount                             | Tip                               | Total                                 | Auth Co                                              | de RspCode                                                   | e Rsp                                                       | oText       | 8                                     |
| tore&Fo<br>ransacti<br>Rec #           | ion Category<br>TransType<br>Sale                         | forwarded<br>Card Type<br>Credit                        | Transactions<br>Account Nur<br>401200*****0016                                                                                         | •<br>n Ama<br>5.00                   | ount<br>1                        | Tip<br>1.00                       | Total<br>6.00                         | Auth Cod<br>20365A                                   | de RspCod                                                    | e Rsp<br>APPROVED                                           | oText       | 8                                     |
| tore&Fo<br>ransacti<br>Rec #<br>I      | ion Category<br>TransType<br>Sale<br>Sale                 | forwarded<br>Forwarded<br>Card Type<br>Credit<br>Credit | 1 Transactions<br>Account Nur<br>401200*****0016<br>411111******1111                                                                   | n Ama<br>5.00<br>5.50                | ount 1                           | Tip<br>1.00<br>1.00               | Total<br>6.00<br>6.50                 | Auth Coo<br>20365A<br>20366A                         | de RspCode<br>0000<br>0000                                   | <ul> <li>Rsp</li> <li>APPROVED</li> <li>APPROVED</li> </ul> | oText       | 8<br>0<br>0                           |
| tore&Fo<br>ransacti<br>Rec #<br>1<br>2 | rward(Rush M<br>ion Category<br>TransType<br>Sale<br>Sale | fode)<br>C Forwardec<br>a Card Type<br>Credit<br>Credit | 1 Transactions         Account Nur         401200*****0016         411111******1111         Warning         Are you s         20 days? | n Ama<br>5.00<br>5.50<br>ure you war | ount 1<br>1<br>nt to de          | Tip<br>1.00<br>1.00<br>elete fail | Total<br>6.00<br>6.50<br>ed forwarded | Auth Cor<br>20365A<br>20366A<br>I transaction<br>Yes | de RspCode<br>0000<br>0000<br>Example<br>ns older than       | e Rsp<br>APPROVED<br>APPROVED                               | oText       | 0                                     |
| tore&Fo<br>ransacti<br>Rec #<br>1<br>2 | In Record (                                               | fode)  Forwardec  Card Type Credit  Credit              | I Transactions<br>Account Nur<br>401200*****016<br>411111******1111<br>Warning<br>Warning<br>Are you s<br>20 days?                     | n Ama<br>5.00<br>5.50<br>ure you wan | ount 1<br>1<br>1<br>1<br>t to de | Tip<br>1.00<br>1.00               | Total<br>6.00<br>6.50<br>ed forwarded | Auth Cod<br>20365A<br>20366A<br>I transaction<br>Yes | de RspCode<br>0000<br>0000<br>Example<br>ns older than<br>No | APPROVED<br>APPROVED                                        | oText       | 8       0       0       0             |
| ransacti<br>Rec #<br>2<br>ransacti     | ion Category<br>TransType<br>Sale<br>Sale<br>Sale         | fode)                                                   | I Transactions<br>Account Nur<br>401200*****0016<br>411111******1111<br>Warning<br>Warning<br>Are you s<br>20 days?                    | n Ama<br>5.00<br>5.50<br>ure you wan | nunt 1<br>1<br>nt to de          | Tip<br>1.00<br>1.00<br>elete fail | Total<br>6.00<br>6.50<br>ed forwarded | Auth Cod<br>20365A<br>20366A<br>I transaction<br>Yes | de RspCode<br>0000<br>0000<br>E<br>Ins older than            | e Rsp<br>APPROVED<br>APPROVED                               | oText       | 8           0           0           0 |

#### 6.2 Select the Transaction Category for deletion and click Delete button.